## 問:我是事業單位「雇主身分」,如何加入「新北勞動雲」會員?

- 答:加入「新北勞動雲」會員操作步驟:
  - (1)「雇主身分」:方式有「帳號密碼」或「工商憑證登入」2種方式,第1次使用請 先進行「會員註冊」:
    - ●要以「帳號密碼」方式登入: 請先備妥以下相關資料電子檔:
       A.【公司設立(變更)登記申請表】或【商業登記申請書】或【扣繳單位設立(變更)登記申請書】電子檔案。
      - B.上述文件上所加蓋的【印鑑章-公司章及負責人章】電子檔案。
    - 步驟1:請打開 Google Chrome 瀏覽器輸入[新北勞動雲]網址

https://ilabor.ntpc.gov.tw/ •

步驟 2:進入「新北勞動雲」後,請點選「登入」→「以企業身分登入」→「+帳 號註冊」(如下圖)

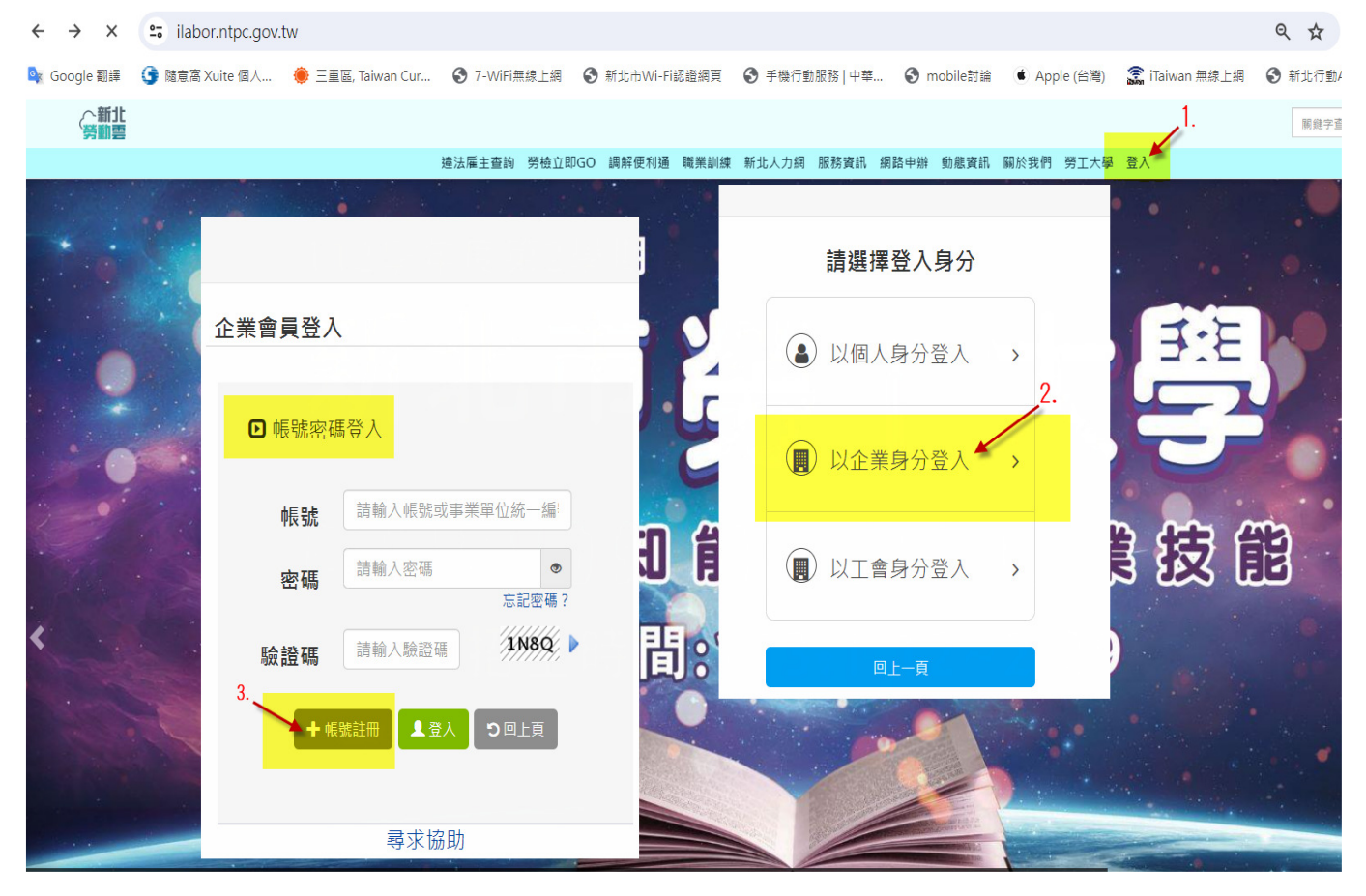

帳號分為五大類:

- 第一類:公司行號
- 第二類:本國公司台灣分公司
- 第一類:外國公司台灣分公司或辦事處
- 第一類:政府機關、國營事業、人民團體
- 第一類:教育機構、醫療機構及其他

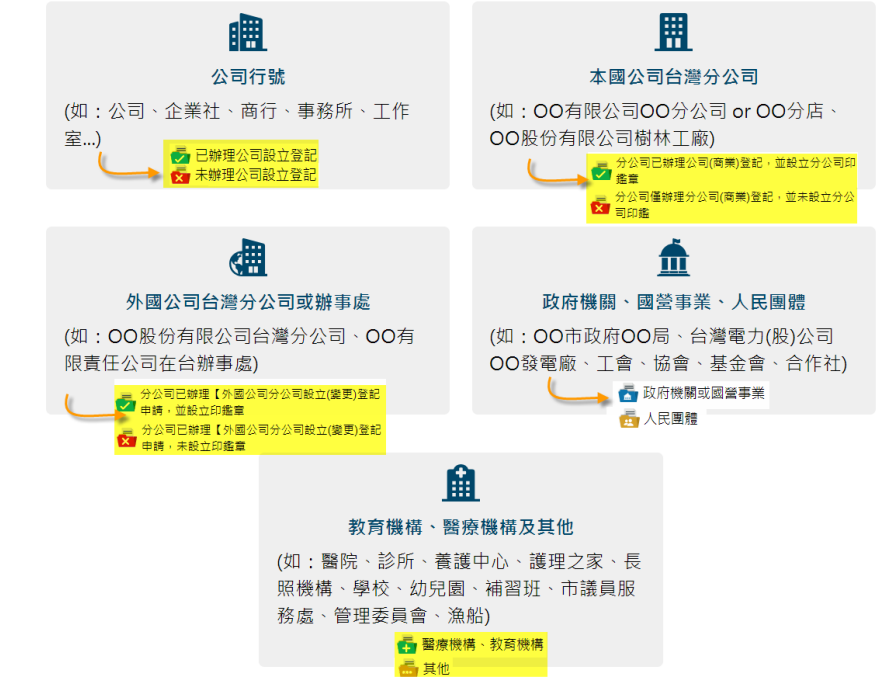

步驟3:(以第一類:【公司行號已辦理設立登記】為例)

(1)請按一下【公司行號】的方塊,網頁下方會出現2種類型【已辦理公司 設立登記】、【未辦理公司設立登記】,請選擇貴單位所屬類型,選擇【已 辦理公司設立登記】按【我要申請】。

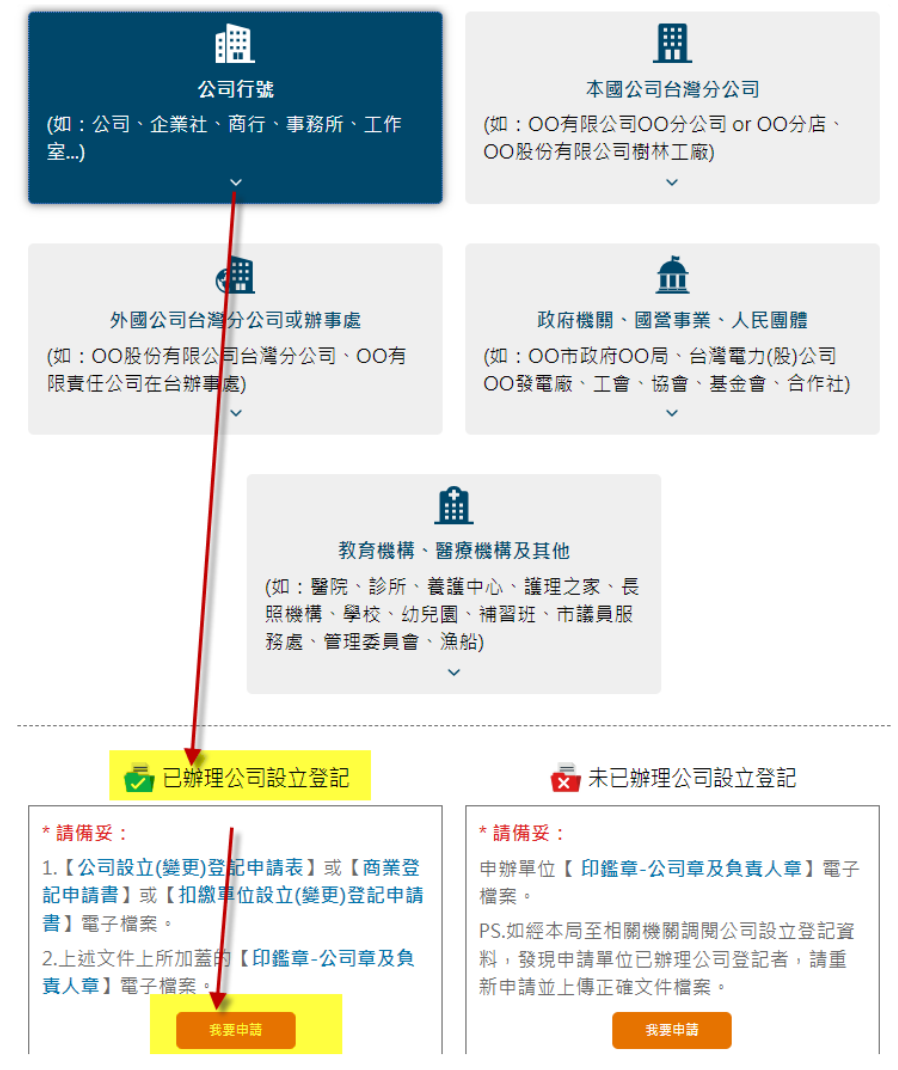

(2)請輸入貴單位基本資料、自行設立【密碼】(請記得抄錄下來),並將相 關附件上傳,輸入【驗證碼】後按【送出】。

| 附件─ C:\fakepath\公司設立(變 選擇檔案<br>請上傳【公司設立(變更)登記申請表】或【商業登記申請書】或【扣繳單位設立(變更)登記申請<br>書】電子檔案(檔案格式:jpg、bmp、pdf) |
|----------------------------------------------------------------------------------------------------|
| 附件二 C:\fakepath\公司-印鑑章 選擇檔案<br>請上傳【上述文件上所加蓋的公司-印鑑章】電子檔案(檔案格式:jpg、bmp、pdf)                               |
| 附件三 C:\fakepath\負責人-印鑑 選擇檔案<br>請上傳【上述文件上所加蓋的負責人-印鑑章】電子檔案(檔案格式:jpg、bmp、pdf)                              |
| *驗證碼 <u>8458</u> <mark>8458</mark> ▶                                                                    |
| 清除送出了回上頁                                                                                                |

- 步驟 4:新北市政府勞工局將就貴單位所提之附件,進行資料比對【印鑑章是否 與設立登記表上所加蓋】之印章吻合,如經比對吻合者,經公文陳核後 立即開通貴公司在「新北勞動雲」所申請的帳號,屆時系統會自動寄發 帳號啟用通知信給貴公司註冊時所填之【聯絡人電子信箱】。
- 步驟 5: 貴公司收到【帳號已開通】之電子郵件後,即可以帳號【統一編號】及 【密碼】登入「新北勞動雲」執行【雇主專屬服務】各項「網路申辦」 系統。

❷要以「工商憑證登入」方式登入:

- 步驟1:因「工商憑證登入」只支援 IE 瀏覽器,請打開 IE (請使用 IE10 (含) 以上版本)輸入[新北勞動雲]網址 <u>https://ilabor.ntpc.gov.tw</u>。
- 步驟 2:請安裝智慧卡讀卡機,並插入您的工商憑證。
- 步驟3:如果是第一次使用,請下載安裝 HiCOS 卡片管理工具,請確認讀卡機與工商憑證無誤。[安裝與檢測方式說明]可連結至 http://www8.www.gov.tw/egov/faq/FAQ06.html#Q05 (執行安裝作業後,需依系統要求「重開機」)
- 步驟 4:請將此網站設定為信任網站,請至「工具-網際網路選項」作設定(如下圖),設定完成後,再設定「隱私權」將「快顯封鎖程式」/「開啟快顯封鎖程式」打勾☑,並設定允許網站「\*.ntpc.gov.tw」,請關閉 IE 瀏覽器。

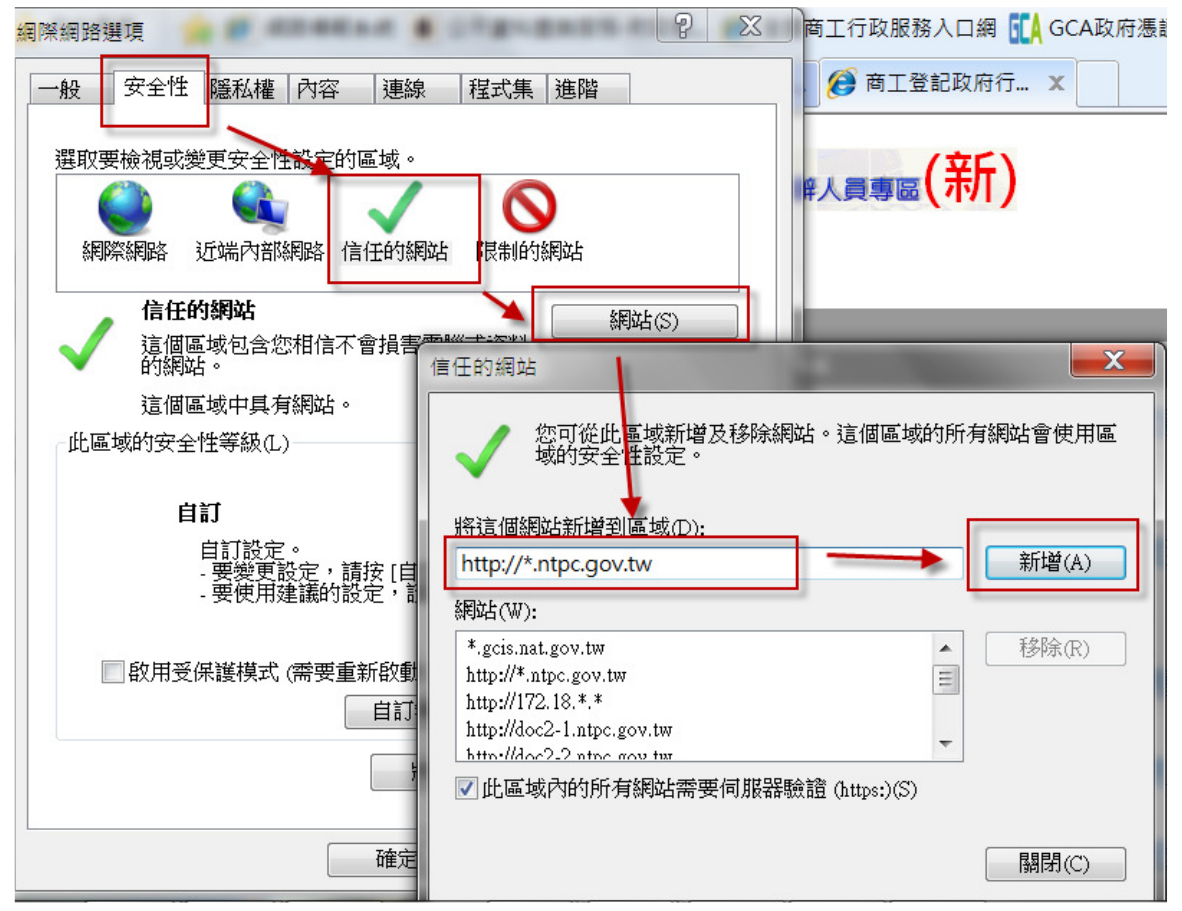

| 清除詞路選項 <b>()</b> ()                                                                          |                                                                                 |
|----------------------------------------------------------------------------------------------|---------------------------------------------------------------------------------|
| 一般 安全性 隐私權 內容 連線 程式 進階                                                                       | 快願封鎖程式設定                                                                        |
| 設定<br>選取網際網路區域的設定。<br>中                                                                      | 例外<br>目前已封鎖快顯,您可以將允許快顯的網站新增到下列清單。                                               |
| - 封鎖缺乏簡潔證私權原則的第三方 Cookie<br>- 封鎖那些沒有明確許可就儲存您的連絡資訊的第三方<br>Cookie<br>- 限制那些沒有明確許可就儲存您的連給資訊的第一方 | <b>要允许的網站網址(₩):</b> 新增(A)                                                       |
| Cookie                                                                                       | 大許的網站(S):                                                                       |
| 網站(5)         匯入(1)         進階(7)         預設值(D)           位置                                | EPPP+(L)                                                                        |
| 快願封鎖程式<br>✓開設快顯封鎖程式(B) 說定(E)                                                                 | 通知和封鎖層級:                                                                        |
| InPrivate<br>② InPrivate 瀏覽設動時停用工具列印延伸模組(T)                                                  | <ul> <li>✓ 封鎖快顯時,播放聲音(?)</li> <li>✓ 封鎖快顯時,顯示通知列(N)</li> <li>封鎖層級(B):</li> </ul> |
| <b>確定 取消</b> 素用(A)                                                                           | □                                                                               |

步驟 5:請再重新開啟 IE 瀏覽器,輸入 PIN 碼,並填寫公司負責人...等基本資料後按「下一步」,即可以進行【雇主專屬服務】各項「網路申辦」系統。

PS.

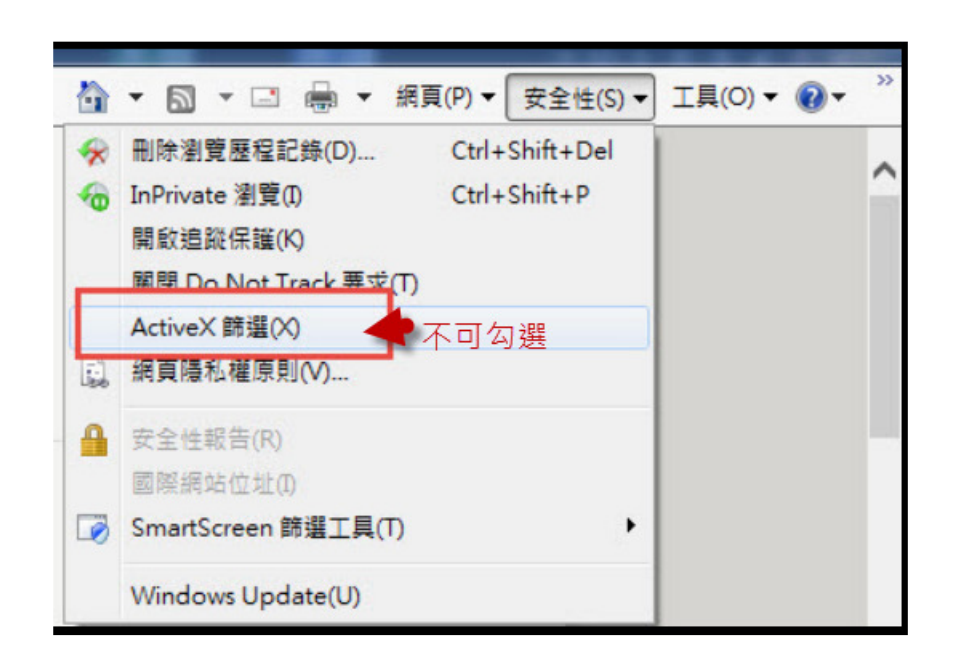